# **ReKisstory Tutorial for Data Mix**

2025-02-09 Go Sugimoto

# Is it hard to use Data Mix?

It is understandable, because it is new to many people. Why is it complicated? It is because our data in our world is so diverse. It is not so simple to organize diversity in a uniform manner. But do not worry, here we can learn how to make the best out of it.

In this document, we will first explain what you can do with Data Mix. Then, we present examples of importing different types of data in Data Mix. So, you can immediately copy and paste them for testing. You will also find some tips. Once you understand the basic use of Data Mix, you can start thinking about your data.

# What is Data Mix?

Data Mix is a function in ReKisstory to *import your data to "mix" it with the search results of ReKisstory*. ReKisstory only holds over 100 million fact items from Wikidata, which contains generic data often found in an encyropedia (e.g. Wikipedia). What if you can combine the data with more specified (local) data used for marketing, health care, sports, or climate change? Data Mix enables you to analyze a wide range of data in combination!

# Four data import methods

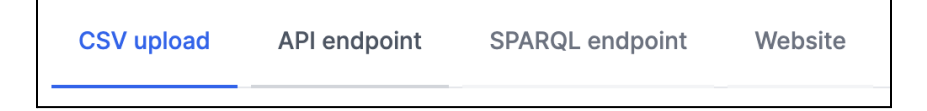

You do not always have to have your data in your hand. You can also use data accessible on the web. There are four methods to import you data:

- 1. CSV upload
- 2. API endpoint
- 3. SPARQL endpoint
- 4. Website (AI)

If you have data in CSV (you can export this file format from a spreadsheet, e.g. Microsoft Excel and Google Sheets). If you know how to obtain data via API or SPARQL endpoint, you can fetch data from the endpoint on the web. If you have no data, but would like to reuse data from a website, our experimental AI service automatically extract data from it.

# Data Mix Procedure

We have a clear step-by-step indicator called Your Recipe at the top of the section:

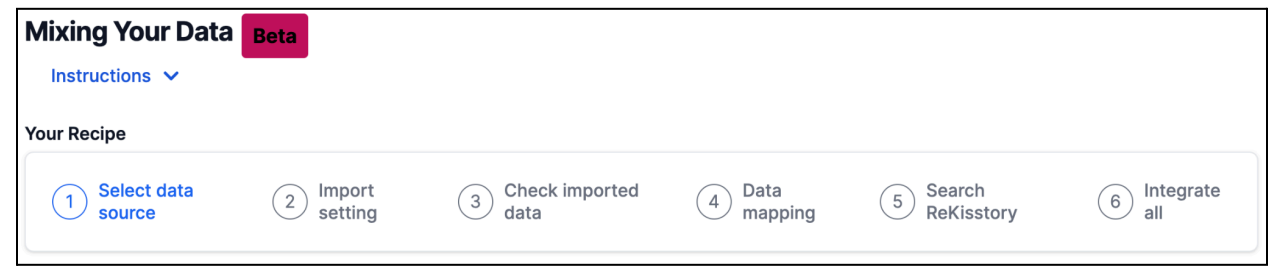

Once data is imported by one of the four methods (Step 1,2,3), the next step is to map the data to our data model (except the Website option)(Step 4). This process enables you to specify how your data should be combined with the ReKisstory search. An easy-to-understand mapping tool is provided, but you have to do it manually.

After the mapping is defined, you can simply search ReKisstory (*Compare*) and see the combined results (Step 5,6).

# Step 1, 2, 3 example by method

# 1.CSV upload

Step 1: Drag and drop a CSV file in the input box and hit Upload

| Step 1: CSV file upload                                  |                                                          |                           |
|----------------------------------------------------------|----------------------------------------------------------|---------------------------|
| We will upload CSV file from local                       | nachine and flatten the data (structure) and map it to I | ReKisstory search results |
| You can only upload one CSV file                         | it a time                                                |                           |
| Only first 1000 rows will be impor                       | ed                                                       |                           |
| <ul> <li>Import setting (Step 2) includes the</li> </ul> | e type of record separator and skipping first rows       |                           |
| C                                                        |                                                          |                           |
|                                                          |                                                          |                           |
|                                                          | ¢                                                        |                           |
|                                                          | Click to select a CSV file                               |                           |
|                                                          | or                                                       | V                         |
|                                                          | Drag and drop it here                                    |                           |
|                                                          |                                                          |                           |
|                                                          |                                                          |                           |
| l                                                        |                                                          |                           |
|                                                          |                                                          |                           |
|                                                          |                                                          |                           |

# Step 2: Test import result and import setting

| Step 2: Import<br>• Check the u<br>• If there are<br>• For checkin | setting (CS<br>uploaded CS<br>small format<br>g purpose, ti | <b>V)</b><br>V below in the pre<br>ting problems, yo<br>he index column i | eview (table and raw<br>u can reformat the C<br>s added on the left, 1 | text data)<br>SV below before imp<br>which will be automa | oorting<br>tically removed after | wards. The index | is for hint only |            |
|--------------------------------------------------------------------|-------------------------------------------------------------|---------------------------------------------------------------------------|------------------------------------------------------------------------|-----------------------------------------------------------|----------------------------------|------------------|------------------|------------|
| Filter by keyw                                                     | ord<br>rd                                                   |                                                                           |                                                                        |                                                           |                                  |                  | -                |            |
| Index \$                                                           | ID \$                                                       | Division ≑                                                                | MatchDate ≑                                                            | HomeTeam 🖨                                                | AwayTeam 🖨                       | FTHome \$        | FTAway ≑         | FTResult 🖨 |
| 0                                                                  | 487                                                         | SP1                                                                       | 2000-09-09                                                             | Real Madrid                                               | Valencia                         | 2.0              | 1.0              | н          |
| 1                                                                  | 826                                                         | SP1                                                                       | 2000-09-23                                                             | Real Madrid                                               | Ath Bilbao                       | 4.0              | 1.0              | Н          |

If the CSV upload is successful, you will see the test import screen. If not, please start from Step 1. In this step, sample data appears to check the imported data. Before starting the mapping, you can change the two settings for the real data import (optional). In particular, if the preview table looks strange, this is the chance to clean the data for the next step:

- You can modify the data separator (if the comma is not the separator) including semicolon (;), and white spade or tab, because wrongly separated CSV data will produce unexpected mapping.
- 2) You can specify which row is the header row (i.e. which row starts the actual data). Type the number of rows to be skipped.

| ID,Division,MatchDate,HomeTeam,AwayTeam,FTHome,FTAway,FTResult                                                                                                    |
|----------------------------------------------------------------------------------------------------|
| 487,SP1,2000-09-09,Real Madrid,Valencia,2.0,1.0,H                                                                                                    |
| 826,SP1,2000-09-23,Real Madrid,Ath Bilbao,4.0,1.0,H                                                                                                    |
| Record separator/delimiter                                                                                                    |
| Specify the separator/delimiter of your records. "," (comma) is default. (e.g. "," (semi-colon), " " (whitespace), " "(tab))                                                                                          |
|                                                                                                    |
| Skip first rows                                                                                                    |
| Specify the number of rows/lines to skip from the top of the file (to exclude unnecessary rows). The first row after the skip will be used as header. "0" (default) means the first row will be interpreted as header |
|                                                                                                    |
| Import CSV                                                                                                    |

Comma and 0 (zero) are pre-filled as default. So, normally you do not need to do anything in this step. If your options are correct, hit Import CSV

### Step 3: Check imported data

Double-check if the data is correctly displayed as a table.

| \$ |
|----|
|    |
|    |
|    |

### Step 4: Data Mapping

This step is the same for all three import methods. Please go further below to continue.

# 2.API endpoint

Step 1: Type the URL of a REST API endpoint in the input field and hit Connect to API

| <ul> <li>Step 1: Import data from API endpoint</li> <li>We will obtain JSON from a specified REST API endpoint and flatten the data (structure) and map it to ReKisstory search results</li> <li>Only first 100 records will be imported. One API request at a time</li> <li>The use of API endpoint URL including private API keys/tokens is at your own risk</li> <li>Import setting (Step 2) includes the flattening JSON format, which is not perfect. If errors persist after some trials, it is recommended to create a CSV file out of the API in your own machine, and use the CSV import instead</li> <li>URL of REST API endpoint which returns JSON</li> <li>Type here (http://api.example.com)</li> </ul> | CSV upload                     | API endpoint         | SPARQL endpoint       | Website                                                                           |
|----------------------------------------------------------------------------------------------------|--------------------------------|----------------------|-----------------------|-----------------------------------------------------------------------------------|
| <ul> <li>Step 1: Import data from API endpoint</li> <li>We will obtain JSON from a specified REST API endpoint and flatten the data (structure) and map it to ReKisstory search results</li> <li>Only first 100 records will be imported. One API request at a time</li> <li>The use of API endpoint URL including private API keys/tokens is at your own risk</li> <li>Import setting (Step 2) includes the flattening JSON format, which is not perfect. If errors persist after some trials, it is recommended to create a CSV file out of the API in your own machine, and use the CSV import instead</li> <li>URL of REST API endpoint which returns JSON</li> </ul>                                             |                                |                      |                       |                                                                                   |
| <ul> <li>We will obtain JSON from a specified REST API endpoint and flatten the data (structure) and map it to ReKisstory search results</li> <li>Only first 100 records will be imported. One API request at a time</li> <li>The use of API endpoint URL including private API keys/tokens is at your own risk</li> <li>Import setting (Step 2) includes the flattening JSON format, which is not perfect. If errors persist after some trials, it is recommended to create a CSV file out of the API in your own machine, and use the CSV import instead</li> <li>URL of REST API endpoint which returns JSON</li> <li>Type here (http://api.example.com)</li> </ul>                                                | Stop 1: Imp                    | ort data from AD     | ondnoint              |                                                                                   |
| <ul> <li>Only first 100 records will be imported. One API request at a time</li> <li>The use of API endpoint URL including private API keys/tokens is at your own risk</li> <li>Import setting (Step 2) includes the flattening JSON format, which is not perfect. If errors persist after some trials, it is recommended to create a CSV file out of the API in your own machine, and use the CSV import instead</li> <li>URL of REST API endpoint which returns JSON</li> <li>Type here (http://api.example.com)</li> </ul>                                                                                                    | • We will o                    | otain JSON from      | a specified REST API  | endpoint and flatten the data (structure) and map it to ReKisstory search results |
| <ul> <li>The use of API endpoint URL including private API keys/tokens is at your own risk</li> <li>Import setting (Step 2) includes the flattening JSON format, which is not perfect. If errors persist after some trials, it is recommended to create a CSV file out of the API in your own machine, and use the CSV import instead</li> <li>URL of REST API endpoint which returns JSON</li> <li>Type here (http://api.example.com)</li> </ul>                                                                                                    | <ul> <li>Only first</li> </ul> | 100 records will     | be imported One AP    | I request at a time                                                               |
| <ul> <li>Import setting (Step 2) includes the flattening JSON format, which is not perfect. If errors persist after some trials, it is recommended to create a CSV file out of the API in your own machine, and use the CSV import instead</li> <li>URL of REST API endpoint which returns JSON</li> <li>Type here (http://api.example.com)</li> </ul>                                                                                                    | The use                        | of API endpoint I    | IPL including private | ADI keys/takans is at your own risk                                               |
| Import setting (step 2) includes the nattering 350N format, which is not perfect. It errors persist after some thats, it is recommended to create a CSV file out of the API in your own machine, and use the CSV import instead URL of REST API endpoint which returns JSON Type here (http://api.example.com)                                                                                                    |                                | tting (Stop 2) in    | bludge the flettening | Ar i keys/tokens is at your own lisk                                              |
| URL of REST API endpoint which returns JSON Type here (http://api.example.com)                                                                                                    | create a CS                    | V file out of the A  | API in your own machi | ne, and use the CSV import instead                                                |
| Type here (http://api.example.com)                                                                                                    | URL of REST                    | API endpoint which   | returns JSON          |                                                                                   |
|                                                                                                    | Type here (                    | nttp://api.example.c | com)                  | Q                                                                                 |
|                                                                                                    |                                |                      |                       |                                                                                   |
| Connect to API                                                                                                    | Connect to                     | API                  |                       |                                                                                   |

## Example public API endpoints for testing:

- <u>https://wikidata.reconci.link/en/api?query=obama</u> (Used for this tutorial. Search results for "Obama")
- <u>https://datausa.io/api/data?drilldowns=Nation&measures=Population</u> (US population by year)
- <u>https://ergast.com/api/f1/drivers.json</u> (F1 drivers)
- <u>https://intavia-backend.acdh-dev.oeaw.ac.at/v2/api/events/search?datasets=http</u> %3A%2F%2Fapis.acdh.oeaw.ac.at%2Fdata%2Fv5&datasets=http%3A%2F%2FI df.fi%2Fnbf%2Fdata&datasets=http%3A%2F%2Fwww.intavia.eu%2Fsbi&dataset s=http%3A%2F%2Fdata.acdh.oeaw.ac.at%2Fintavia%2Fcho%2Fv6&datasets=ht tp%3A%2F%2Fdata.biographynet.nl&datasets=http%3A%2F%2Feuropeana\_20 23-10-27.intavia.eu&page=1&limit=50&q=Krieg (Search results for "Krieg" in biographical data)

## Step 2: Test import result and import setting

If a test connection to API is successful, you will see the test import screen. If not, please start from Step 1. In this step, a sample data appears in a yellow box to check the imported data. Before starting the mapping, you can change the setting for the real data import (optional). In particular, you can flatten the data, because nested data will produce unexpected mapping.

```
Step 2: Import setting (API)

    Check the structure of JSON from the API endpint below

• In order to import JSON, a flat data structure is required
• If JSON is already flat, please indicate the key to the list of records
• If JSON is not flat (i.e nested), please indicate how to flatten the nestings
   {
      "result": [
        {
          "description": "president of the United States from 2009 to 2017",
          "features": [
            {
               "id": "all_labels",
               "value": 100
            }
          ],
          "id": "Q76",
          "match": false,
          "name": "Barack Obama",
          "score": 100.0,
          "type": [
            ſ
```

In the example, you can see the data is nested twice. The first nesting is "results" under which all data is found. *To identify a nesting, find a list/array (square bracket) in the imported data ([])*. This must be specified in the first input field:

```
Specify the key in JSON which corresponds to the list of objects/records (i.e. list of table rows). Do not fill this input, if the top-level already contains the list result
```

However, if you import data with only "results" specified as nesting, you will get concatenated data in a table column:

| Example of nested data | (if        | vou do not chand  | e the  | import | setting | ı to | avoid | nestina  |
|------------------------|------------|-------------------|--------|--------|---------|------|-------|----------|
|                        | <b>'''</b> | you do not onding | 0 1110 |        | 0011119 | , .0 | avora | needing, |

| description \$                                      | features 🌲                                 | id \$ | m \$  | name 🌲          | s 🜲   | type                               | \$ |
|-----------------------------------------------------|--------------------------------------------|-------|-------|-----------------|-------|------------------------------------|----|
| president of the United<br>States from 2009 to 2017 | [{'id':<br>'all_labels',<br>'value': 100}] | Q76   | False | Barack<br>Obama | 100.0 | [{'id': 'Q5', 'name':<br>'human'}] |    |

This is because there are two lists inside the data in the "results". They are highlighted in red and blue). In this case, you find a list under "features" and "type".

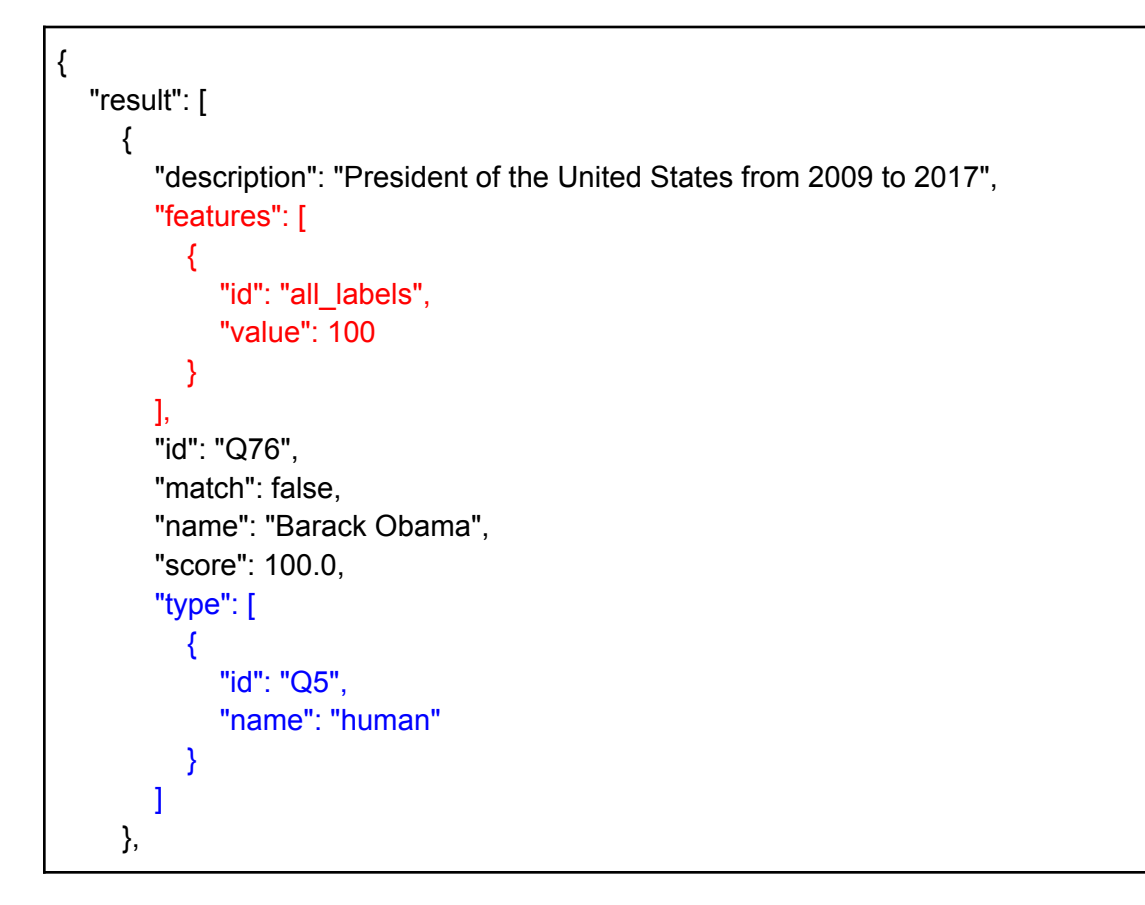

Although the concatenated data is OK to mix with ReKisstory, it is not the best. To avoid this, the ReKisstory can flatten these nesting: you can use the import setting:

| 1st Nesting             |
|-------------------------|
| Root key for a list     |
| features                |
| 1st key within the list |
| id                      |
| 2nd key within the list |
| value                   |
|                         |
| 2nd Nesting             |
| Root key for a list     |
| type                    |
| 1st key within the list |
| id                      |
| 2nd key within the list |
| name                    |
|                         |

The two nested data is flattened as follows:

- 1) What is the key (i.e. name of the nesting list)? >> Root key for a list
- 2) What are the keys in the list (i.e. name of the record in each list)? >> 1st ket within the list, 2nd key within the list

### Step 3: Check imported data

| features_id 🖨 | features_value ≑ | description                                      | \$<br>name      | \$<br>id | \$<br>score $\Rightarrow$ | match \$ | type_id \$ | type_name |
|---------------|------------------|--------------------------------------------------|-----------------|----------|---------------------------|----------|------------|-----------|
| all_labels    | 100              | president of the United States from 2009 to 2017 | Barack<br>Obama | Q76      | 100.0                     | False    | Q5         | human     |

When the real data import is successful, you will see the preview of the imported data. In case of nesting, the tool automatically create columns with new names. In the example, new columns have names of concatenated key names:

- features\_id
- features\_value
- type\_id
- type\_name

### Step 4: Data Mapping

This step is the same for all three import methods. Please go further below to continue.

# 3.SPARQL endpoint

### Step 1: Type the URL of a SPARQL API endpoint in the input field and hit Test endpoint

| CSV upload                     | API endpoint        | SPARQL endpoint         | Website                                                   |                                                        |
|--------------------------------|---------------------|-------------------------|-----------------------------------------------------------|--------------------------------------------------------|
|                                |                     |                         |                                                           |                                                        |
| Step 1: Impo                   | rt data from SPA    | RQL endpoint            |                                                           |                                                        |
| <ul> <li>We will ob</li> </ul> | tain JSON from      | the specified SPARQI    | - endpoint and flatten the data (structure) and map it to | o ReKisstory search results                            |
| <ul> <li>Formats of</li> </ul> | ther than JSON      | are not supported       |                                                           |                                                        |
| After testi                    | ng the endpoint     | below, you will speci   | fy a SPARQL query with SELECT                             |                                                        |
| Only first                     | 100 records will    | be imported             |                                                           |                                                        |
| The mapp                       | ing is relatively   | generic for any SELEC   | CT query, but is not perfect. Some measures are taken     | by trying to avoid strict checkings of variables (e.g. |
| Virtuoso/DBp                   | pedia). If errors p | persist after some tria | Is, it is recommended to create a CSV file out of the SP  | PARQL endpoint in your own machine, and use the        |
| CSV upload                     |                     |                         |                                                           |                                                        |
| <ul> <li>Some test</li> </ul>  | ed example que      | ries from DBpedia an    | d Europeana endpoints are found in Help page              |                                                        |
| • You can a                    | so specify the V    | Vikidata SPARQL end     | point (on which ReKisstory is built)                      |                                                        |
| The use o                      | f credentials for   | the endpoint is at vo   | ur own risk                                               |                                                        |
|                                |                     |                         |                                                           |                                                        |
| URL of SPAR                    | QL endpoint         |                         |                                                           |                                                        |
| https://dbp                    | edia.org/sparql     |                         |                                                           | 0                                                      |
| Username of                    | the endpoint (if r  | equired)                |                                                           |                                                        |
| Type user                      | name here           |                         |                                                           |                                                        |
| Password of                    | the endpoint (if re | equired)                |                                                           |                                                        |
| Type pass                      | vord here           |                         |                                                           |                                                        |
|                                |                     |                         |                                                           |                                                        |
| rest endp                      | boint               |                         |                                                           |                                                        |

#### Example public API endpoints for testing:

- <u>https://dbpedia.org/spargl</u> (Used for this tutorial. DBpedia generic encycropedia)
- <u>https://sparql.europeana.eu/</u> (Europeana cultural heritage collections)
- <u>https://query.wikidata.org/sparql</u> (Wikidata. ReKisstory's data source can be also searched on your own way and added to the results)

#### . Some considerations

- Only SELECT query will be possible in the next step
- Only JSON format
- If not working, try to obtain CSV from the endpoint by yourself and use CSV upload method for Data Mix
- In case a username and password are needed to access the SPARQL endpoint, you can specify them. However, it is at your own risk

#### Step 2: Test import result and import setting

If a test connection to the endpoint is successful, you will see the test import screen. If not, please start from Step 1. In this step, sample data appears in a yellow box to check the imported data.

| Step 2: Import setting (SPARQL)                                                                                                    |
|----------------------------------------------------------------------------------------------------|
| <ul> <li>Check the result of a test SPARQL query to your endpint below</li> <li>Simple SELECT ?s ?p ?o query was used for the test</li> <li>If you see an unexpected result, please try again from Step 1</li> </ul>                                                                                                    |
| <pre>{     "head": {         "link": [],         "vars": [             "s",             "p",             "o"      ]     },     "results": {         "distinct": false,         "ordered": true,         "bindings": [         {             "s": {              "true": "true"             "true": "true"             "true": "true"             "true": "true"             "true": "true"             "true": "true"             "true": "true"             "true": "true"             "true": "true"             "true": "true"             "true": "true"             "true": "true"             "true": "true": "true"             "true": "true": "true"             "true": "true": "true"             "true": "true": "true": "true"             "true": "true": "true"             "true": "true": "true"             "true": "true": "true": "true"             "true": "true": "true": "true": "true": "true": "true": "true": "true": "true": "true": "true": "true: "true": "true: "true": "true: "true: "</pre> |

### If everything is correct, you can type SELECT query in the input box:

#### Your SELECT query

- Specify your SPARQL query below. Only SELECT query is possible
- If you do not specify LIMIT, LIMIT 100 will be added. If LIMIT is more than 100, it is updated with LIMIT 100
- Example query is found here
- I Mandatory field

### SELECT DISTINCT ?name ?person ?birth\_p ?date ?img

| ?person rdfs:label ?name; dbo:birthPlace ?birth_p; dbp:birthDate ?date; dbo:thumbnail ?img |
|--------------------------------------------------------------------------------------------|
| EII TEP (I ANG(2namo) = "on")                                                              |

, LIMIT 10

#### (OPTIONAL) URI and name of the entity of your focus, if the variables are not assigned in your query

• In the next step, we perform the mapping based on the variables specified in your query

| ٠  | So, in case you explicitly included an entity URI/URL (instead of a variable) in your query that is important, you can specify the URI and name below. Otherwise |
|----|----------------------------------------------------------------------------------------------------|
| We | will automatically use a placeholder name and without hyperlink for that entity                                                                                  |

Ø

#### Name of the entity

URI/URL of the entity

Type here (http://example.com)

Submit your query

### Use the following example queries for testing:

https://dbpedia.org/sparql

https://query.wikidata.org/sparql

### https://sparql.europeana.eu/

SELECT DISTINCT ?cho ?uri ?wduri ?dc\_creator ?dc\_date ?dcterms\_created ?dc\_identifier ?dc title ?dc type ?dcterms spatial ?edm currentLocation ?edm isShownBy WHERE { ?cho dc:creator ?uri . ?uri owl:sameAs ?wduri . FILTER(contains(STR(?wduri), "wikidata.org")) BIND(IRI(REPLACE(str(?cho), "http://data.europeana.eu/proxy/europeana/", "http://data.europeana.eu/proxy/provider/")) AS ?provider proxy) BIND(IRI(REPLACE(str(?cho), "http://data.europeana.eu/proxy/europeana/", "http://data.europeana.eu/aggregation/provider/")) AS ?provider agg) BIND(IRI(REPLACE(str(?cho), "http://data.europeana.eu/proxy/europeana/", "http://data.europeana.eu/item/")) AS ?item) ?provider\_proxy edm:type ?edm\_type . ?provider proxy dc:creator ?dc creator . ?provider proxy dc:date ?dc date . OPTIONAL {?provider\_proxy dcterms:created ?dcterms created} OPTIONAL {?provider proxy dc:identifier ?dc identifier OPTIONAL {?provider proxy dc:title ?dc title OPTIONAL {?provider proxy dc:type ?dc type} OPTIONAL {?provider proxy dcterms:spatial ?dcterms spatial} OPTIONAL {?provider proxy edm:currentLocation ?edm currentLocation} ?provider agg edm:rights ?edm rights . OPTIONAL {?provider agg edm:hasView ?edm webResource} OPTIONAL {?provider agg edm:object ?edm object} OPTIONAL {?provider agg edm:isShownAt ?edm isShownAt} ?provider agg edm:isShownBy ?edm isShownBy . } LIMIT 100

## https://query.wikidata.org/sparql

SELECT DISTINCT ?roleTypeLabel ?starttime ?coordinate\_loc ?pointtime ?coordinate\_loc\_ ?statement ?statement\_coordinate\_loc ?place\_birth ?statement\_place\_birth ?birthdate ?statement\_birth ?p\_name\_proxy ?p\_name ?p\_label

?s\_name ?property ?propertyLabel ?coordinate\_place\_birth (SAMPLE(?image\_duplicate) as ?image) WHERE { BIND(?arg AS ?roleTypeLabel) BIND(?date AS ?starttime) BIND(?coordinate\_place\_birth AS ?coordinate\_loc) { wd:Q38234 ?p name ?arg. ?p name proxy rdfs:label ?p label. ?p name proxy wikibase:claim ?p name . ?p name proxy wikibase:statementProperty ?s name. OPTIONAL { wd:Q38234 wdt:P625 ?coordinate loc . } OPTIONAL { wd:Q38234 wdt:P19 ?place\_birth . } OPTIONAL { wd:Q38234 wdt:P569 ?birth y . } ?arg ?s name ?property . ?property rdfs:label ?propertyLabel . OPTIONAL { ?property wdt:P625 ?coordinate loc . } OPTIONAL { ?property wdt:P18 ?image duplicate . } { ?arg pq:P585 ?date . } UNION {?arg pg:P577 ?pubdate . } FILTER (lang(?p label) = 'ja'). FILTER (lang(?propertyLabel) = 'ja'). } UNION { wd:Q38234 wdt:P625 ?coordinate loc . wd:Q38234 p:P625 ?statement coordinate loc . wd:Q38234 ?p\_name ?statement\_coordinate\_loc . ?p\_name\_proxy rdfs:label ?p\_label . ?p\_name\_proxy wikibase:claim ?p\_name . FILTER (lang(?p\_label) = 'ja') . } UNION { wd:Q38234 wdt:P19 ?place birth . wd:Q38234 p:P19 ?statement place birth . wd:Q38234 ?p name ?statement place birth . ?p name proxy rdfs:label ?p label . ?p\_name\_proxy wikibase:claim ?p\_name . ?place\_birth wdt:P625 ?coordinate\_place\_birth . FILTER (lang(?p label) = 'ja'). } UNION { wd:Q38234 wdt:P569 ?birth\_y . wd:Q38234 p:P569 ?statement\_birth . wd:Q38234 ?p name ?statement birth . ?p name proxy rdfs:label ?p label . ?p name proxy wikibase:claim ?p name . FILTER (lang(?p label) = 'ja') . } SERVICE wikibase:label { bd:serviceParam wikibase:language "ja, en" . } GROUP BY ?roleTypeLabel ?starttime ?coordinate\_loc ?pointtime ?coordinate\_loc\_ ?statement ?statement\_coordinate\_loc ?place\_birth ?statement place birth ?birthdate ?statement birth ?p name proxy ?p name ?p label ?s\_name ?property ?propertyLabel ?coordinate\_place\_birth

Optionally, you can assign URI and name of the main entity:

As the data mapping in generic, you do not need to include URIs in your SPARQL query. We use variables for mapping. So, if URIs are used in your query, ReKisstory cannot know them: we will use a placeholder name and the result will have no hyperlinks. If you would like to have hyperlinks in the result, you can specify in the input bow below. This would be useful, especially for the main entity you will see in the data.

| (OPTIONAL) URI and name of the entity of your focus, if the variables are not assigned in your query                                                                                               |  |  |  |  |  |  |
|----------------------------------------------------------------------------------------------------|--|--|--|--|--|--|
| In the next step, we perform the mapping based on the variables specified in your query                                                                                                    |  |  |  |  |  |  |
| • So, in case you explicitly included an entity URI/URL (instead of a variable) in your query that is import<br>we will automatically use a placeholder name and without hyperlink for that entity |  |  |  |  |  |  |
| Name of the entity                                                                                                    |  |  |  |  |  |  |
|                                                                                                    |  |  |  |  |  |  |
| URI/URL of the entity                                                                                                    |  |  |  |  |  |  |
| Type here (http://example.com)                                                                                                    |  |  |  |  |  |  |
|                                                                                                    |  |  |  |  |  |  |

# Step 3: Check imported data

When the real data import is successful, you will see the preview of the imported data.

| name 💠                 | person 🗢                                        | birth_p \$                                             | date 🌲     | img                                                             |
|------------------------|-------------------------------------------------|--------------------------------------------------------|------------|-----------------------------------------------------------------|
| Cab<br>Calloway        | http://dbpedia.org/resource/Cab_Calloway        | http://dbpedia.org/resource/Rochester,_New_York        | 1907-12-25 | http://commons.wikimedia.org/wiki/Special:FilePath              |
| Cabell<br>Breckinridge | http://dbpedia.org/resource/Cabell_Breckinridge | http://dbpedia.org/resource/Albemarle_County,_Virginia | 1788-07-14 | http://commons.wikimedia.org/wiki/Special:FilePath<br>width=300 |

## Step 4: Data Mapping

This step is the same for all three import methods. Please go further below to continue.

# 4.Website (AI)

Step 1: Type the URL of a website in the input field and hit Extract data from website

| CSV upload                                                                                                    | API endpoint                                                                                                    | SPARQL endpoint | Website |  |  |  |  |  |  |
|----------------------------------------------------------------------------------------------------|----------------------------------------------------------------------------------------------------|-----------------|---------|--|--|--|--|--|--|
|                                                                                                    |                                                                                                    |                 |         |  |  |  |  |  |  |
| <ul> <li>Step 1: Import data from a website</li> <li>We will extract data from a website and generate new data to map it to ReKisstory search results</li> <li>An AI will analyze the website and generate data automatically. You will only need to decide what items in ReKisstory</li> <li>Only the first 2 pages of the website will be used for data extraction. Then, the first 100 records will be imported</li> <li>We cannot guarantee the quality of the generated data from the specified website. For better results, it is recommend and use the CSV import instead</li> </ul> |                                                                                                    |                 |         |  |  |  |  |  |  |
| <ul> <li>Use the</li> <li>Beeth</li> <li>Histor</li> <li>Van G</li> </ul>                                                                                                    | <ul> <li>Use the following example websites for testing (i.e. a website containing a list of events with date information produc</li> <li>Beethoven timeline: https://www.classicfm.com/composers/beethoven/guides/beethovens-life-timeline-part-1/</li> <li>History of USA: https://www.ducksters.com/geography/country/united_states_history_timeline.php</li> <li>Van Gogh timeline: https://impressionistarts.com/timeline-vincent-van-gogh-life</li> </ul> |                 |         |  |  |  |  |  |  |
| URL of website Type here (http://example.com) Extract data from website                                                                                                    |                                                                                                    |                 |         |  |  |  |  |  |  |

You go to Step 5, if the information extraction is successful by AI.

# Step 4: Data Mapping

Data Mapping is slightly complicated process, because there is some manual work. However, our interface makes it as easy as possible.

You need to fill the left input boxes ("Your Column Header") to find the match with the ReKisstory data model ("Target Column Header"). Other columns shows what a target column header (per row) should contain. Your Column Headers are the labels in the header of your data (you saw the preview in the table in Step 3)<sup>1</sup>.

For instance, The first row is about Item (link). This column should contain unique identifiers for your data. It could be a numeric number (ID1, 2, 3...) or URI (http://www.example.com/id1, http://www.example.com/id2, http://www.example.com/id3..). Data type is xsd:anyURI as most desirable. The description of header is given. To remember your column header.

<sup>&</sup>lt;sup>1</sup> The "headers" are called differently, depending on your import method. For CSV upload, they are header columns (labels of the columns). For API, they are actually keys in the JSON data (because we "mapped" keys to the table headers in Step 2). For SPARQL, they are the variables used in the SELECT query.

| Your Column Header | Target<br>Column<br>Header | Data Type                         | Description                                                      | Example                                                                                  |
|--------------------|----------------------------|-----------------------------------|------------------------------------------------------------------|------------------------------------------------------------------------------------------|
| ID                 | ltem (link)                | xsd:anyURI<br>(most<br>desirable) | Unique<br>Identifier.<br>URI of item<br>is the most<br>desirable | 123 (integer), "123" (string), http://dbpedia.org/resource/Shohei_Ohtani (URI)           |
| HomeTeam           | Item                       | RDF Literal                       | Name of<br>item                                                  | Shohei Ohtani                                                                            |
| column header 3    | Object<br>(link)           | xsd:anyURI                        | URI of<br>Object (that<br>Item has a<br>Relation)                | http://www.wikidata.org/entity/statement/Q34661-100ba6c8-43a9-5d4f-62d9-<br>f3b21f08311a |
| AwayTeam           | Object                     | RDF Literal                       | Name of<br>Object (that<br>Item has a<br>Relation)               | Judith and the Head of Holofernes                                                        |

In case of MatchesRealMadrid.csv example from CSV upload, we can start mapping:

- ID can be the "Item (link)" header, because it contains unique identifier
- HomeTeam can be in the "Item" header, because it contains the name of home teams
- AwayTeam can be in the "**Object**" header, because it contains the name of away teams

### Two Timeline Visualization possibilities

If your data contains numeric data together with timestamps, you have two choices: 1) use them as statistics over time, 2) use the as a single data point over time. The choic will determine what type of Timeline visualization will be provided. See the Data Mix results section below for more details.

If you opt for 1), provide a mapping for *Statistics* and *Statistics* 2 in the mapping table. If you opt for 2), do not specify them. Instead, you can use other fields for your numeric data for mapping.

### Complete mapping example

("FTHome" and "FTAway" are numeric data and are used as statistics over time (option 1 above))

| Your Column Header | Target Column Header |
|--------------------|----------------------|
| ID                 | Item (link)          |
| HomeTeam           | Item                 |
| AwayTeam           | Object               |
| MatchDate          | Starttime            |

| FTHome <sup>2</sup> | Statistics  |
|---------------------|-------------|
| FTAway <sup>3</sup> | Statistics2 |

The same data mapping, except FTHome and FTAway will not be used as statistics ove time, but single points.

| Your Column Header | Target Column Header |
|--------------------|----------------------|
| ID                 | Item (link)          |
| HomeTeam           | Item                 |
| MatchDate          | Starttime            |
| FTHome             | Object               |
| FTAway             | Relation             |

# Some considerations:

- At least one header should be filled, but no mandatory input (the more you define the mapping, the more data will appear in the results)
- Colored rows are recommended to fill to make sense of the results
  - Red: identifiers and names
  - Purplse: timestamp (for timeline view), coordinates (for map view), statistics (for timeline view)

# Customize the chart design

If you specify a mapping at least one Statistics, you can expand the hidden below the mapping table. Here you can specify the labels of your statistical data (in legend), chart type (line, bar, scatter), chart type point stype (circle, square), and chart point size in pixels.

| C | Customise your chart (Only with statistics) 🗸 |            |                      |                     |                                                           |  |  |  |
|---|-----------------------------------------------|------------|----------------------|---------------------|-----------------------------------------------------------|--|--|--|
|   | Title of Statistics                           | Chart Type | Chart Point<br>Style | Chart<br>Point Size |                                                           |  |  |  |
|   |                                               |            |                      |                     | 1)Specify the title of statistics used for lengend name   |  |  |  |
|   | January Mean Temp. Vienna                     |            |                      |                     |                                                           |  |  |  |
|   |                                               | Bar Chart  | Circle               | 10                  | of Timeline (default is the source column name). Select   |  |  |  |
|   | August Mean Temp Mispas                       |            |                      |                     | 2) a chart type, and 3) a point style of the chart, and 4 |  |  |  |
|   | August Mean Temp. Vienna                      |            |                      |                     | a point size of the chart in nixel                        |  |  |  |
|   |                                               |            |                      |                     |                                                           |  |  |  |
|   |                                               |            |                      |                     |                                                           |  |  |  |

<sup>2</sup> Goal scores of the home team

<sup>3</sup> Goal scores of the away team

# Step 5: Search ReKisstory (Compare)

Compare search here is almost the same as the Compare section. You just need to type text in the inputbox and select one item from the suggested items. You see a few more options for each item:

| 1st item (e.g. Q9202 Statue of Liberty, Q154708 Shinji Kagawa, Q219831 The Night Watch) |                              |                       |                                    |    |  |  |  |  |
|-----------------------------------------------------------------------------------------|------------------------------|-----------------------|------------------------------------|----|--|--|--|--|
| 1 Q7349: Joseph Haydn                                                                   | Include inverse<br>relations | Merge with statistics | Value on Y-axis (for stats mixing) | -1 |  |  |  |  |

# Merge with statistics:

If you check this box, the statistics in the mapping will be mapped to this entity. You can only tick one checkbox from one of the four items.

# Values on Y-axis (for stats mixing):

You specify an integer in the box (negative or positive value) to plot this item as continuous data over time in the Timeline view. This option is used to increase the visibility of the merged data in the Timeline view. It is best to avoid the integer that are included in your external data. Otherwise, this item may overlap with statistical data, and it is hard to see the data separately.

# Step 6: Double-check all your input

Hit the Search & Integrate Data button and see the Data Mix results. The search process may take longer time (1-2 minutes), because you search ReKisstory, as well as processing the mapping, integrating all data, and rendering the results in many views. Please be patient.

Search & Integrate Data

# Data Mix Results

The result view is similar to the result view of Compare. It includes tabs for different views (Table, Timeline, Map, Gallery, and Wikipedia articles).

The timeline view may look different if your data contains numeric data (statistics) with timestamps. During the mapping, you can decide if you would like to take data as a) continuous data over time, or b) a single data point.

a) As continuous data over time

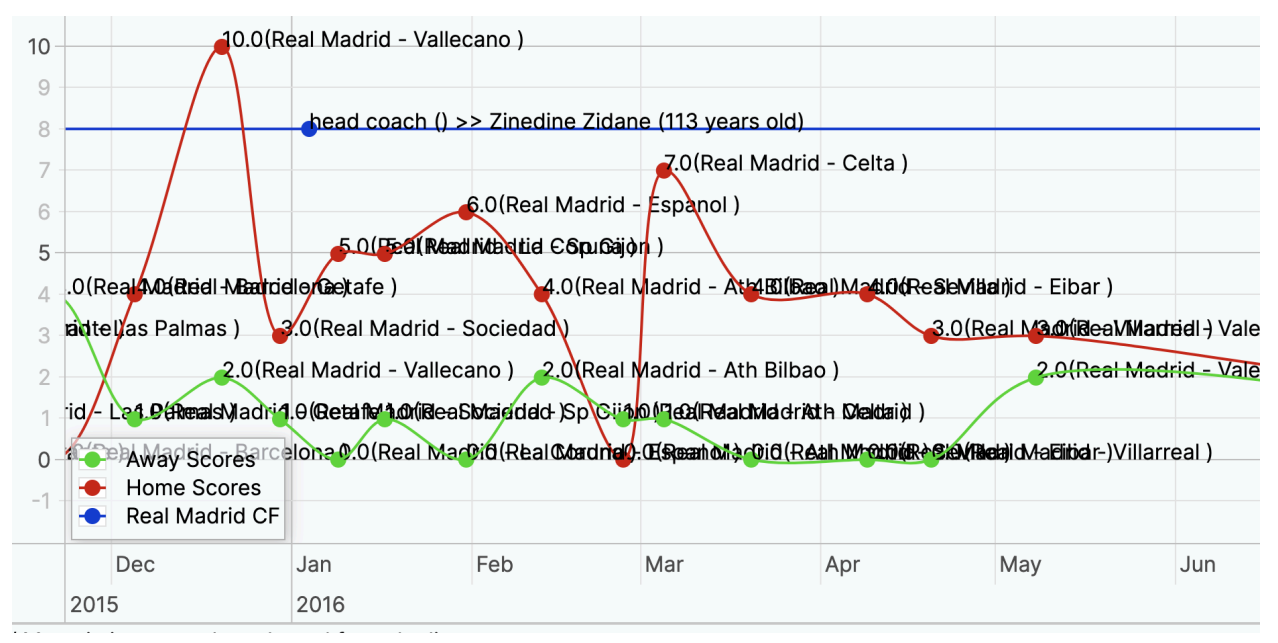

The result Timeline includes a) data from CSV about the results of La Liga Spanish football league and b) Real Madrid football club from Compare search. The three lines illustrate: Home scores (Real Madrid) in red and Away Scores (away team) in green, as well as the history of Real Madrid in blue (e.g. Zidadine Zidane started as head coach in January 2016).

b) As a single data point

# The real examples of the whole CSV upload process can be found in <u>Tutorials</u>

- Data Mix with spatial data
- Data Mix with statistical data